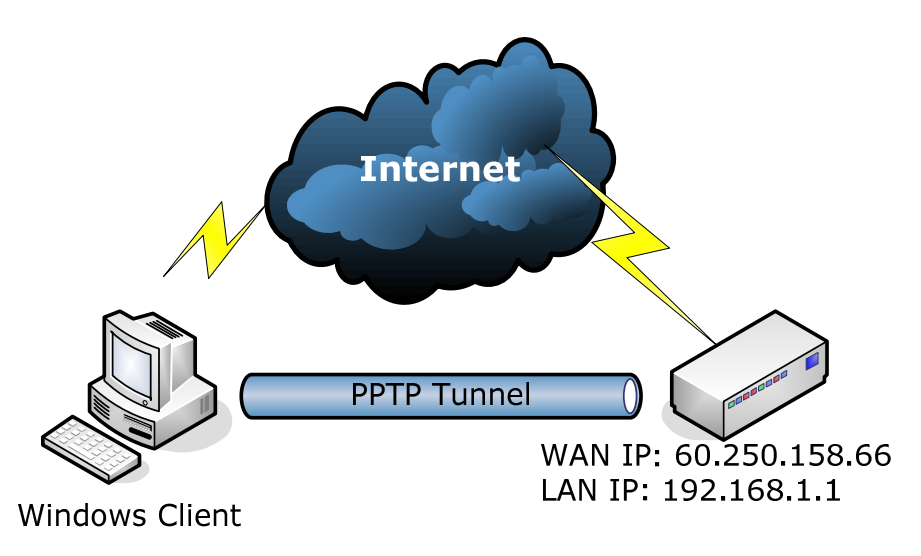

For the topology, we use the hardware/software version as following,

- RS-3000 FW Version: v 4.02.23
- Windows Client: Windows 7

### . The configuration of RS-3000:

**Step1:** Setup the LAN/WAN interface and make sure it can go Internet properly.

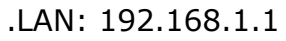

| <b>Air Live</b>  | Interface > LAN |                          |                   |      |        |
|------------------|-----------------|--------------------------|-------------------|------|--------|
| ■System          |                 |                          |                   |      |        |
| Interface        |                 | LAN Interface            |                   |      |        |
| L+ LAN           |                 | IP Address               | 192.168.1.1       |      |        |
| -⇒ WAN           |                 | Netmask                  | 255.255.255.0     |      |        |
| L⇒ DMZ           |                 | MAC Address              | 00:4f:68:00:08:db |      |        |
| ■Policy Object   |                 |                          |                   |      |        |
| ■Policy          |                 | Enable System Management | Ping              | HTTP |        |
| ■Anomaly Flow IP |                 |                          |                   |      |        |
| ■Monitor         |                 |                          |                   | OK   | Cancel |
|                  |                 |                          |                   |      |        |
| 1                |                 |                          |                   |      |        |

.WAN: 60.250.158.66

OvisLink Corp. www.airlive.com 5F.,No.6,Lane 130,Min Chuan Rd., Hsin-Tien City, Taipei County 231,Taiwan Tel : 886-2-22186888 Fax : 886-2-2218-6988 E-mail : info@ovislink.com.tw

| <b>Air Live</b> | Interface > WAN |                                                                                                    |                                                                                                    |                                                              |                                                      |   |
|-----------------|-----------------|----------------------------------------------------------------------------------------------------|----------------------------------------------------------------------------------------------------|--------------------------------------------------------------|------------------------------------------------------|---|
| Air Live*       | Interface > WAN | WAN1 Interface         Service :       DNS         Service :       DNS         Domain name         Wat       Seconds between the se         O       PPPPE (ADSL User)         Dynamic P Address         O proper Address         PPTP (European User Only)         P Address         Default Gateway         DNS Server 1         DNS Server 2         Max. Downstream Bandwidth         Max. Upstream Bandwidth         Enable System Management | P Address :<br>::<br>nding of each alive pack<br>User)<br>60.250.158.66<br>255.255.255.0<br>00.4F:68.00:08:DA<br>60.250.158.254<br>168.95.11<br>168.95.192.1<br>25600 Kbps (Ra<br>25600 Kbps (Ra<br>25600 Kbps (Ra<br>25600 Kbps (Ra | 168.95.1.1<br>tw.yahoo.com<br>et. ( Range: 0 - 99, 0: do<br> | Assist<br>Assist (Max. 55 characters)<br>not check ) | 1 |
|                 |                 |                                                                                                    |                                                                                                    |                                                              |                                                      |   |

#### .Outgoing Policy

| <b>Air</b> Live | Policy > Outgoing |            |             |         |        |           |                     | G    |
|-----------------|-------------------|------------|-------------|---------|--------|-----------|---------------------|------|
| ∎System         |                   |            |             |         |        |           |                     |      |
| ■Interface      |                   | Source     | Destination | Service | Action | Ontion    | Configure           | Move |
| Policy Object   |                   | Inside Any | Outside Any | ANY     | 24     |           | Madity Remove Pause |      |
| Policy          |                   | monoc_mity | outside_may | 2001    |        |           | mouny moniore Tunse | 10   |
| -+ Outgoing     |                   | 1.00       |             |         |        | New Entry |                     |      |
| -+ Incoming     |                   |            |             |         |        |           |                     |      |
| -+ WAN TO DMZ   |                   |            |             |         |        |           |                     |      |
| -+ LAN TO DMZ   |                   |            |             |         |        |           |                     |      |
|                 |                   |            |             |         |        |           |                     |      |
| A DMZ TO LAN    |                   |            |             |         |        |           |                     |      |
| Anomaly Flow IP |                   |            |             |         |        |           |                     |      |
| ■Monitor        |                   |            |             |         |        |           |                     |      |

**Step2**: Enable the PPTP VPN connection.

.Setup the Client IP Range: 192.248.153.1-254 (By the Default)

| System               | Modify PPTP Server Setting |                                 |                  |                                 |
|----------------------|----------------------------|---------------------------------|------------------|---------------------------------|
| Interface            |                            |                                 |                  |                                 |
| Policy Object        | Ubisable PPTP              |                                 |                  |                                 |
| Address              | <b>A</b>                   |                                 |                  |                                 |
| Service              | C Enable PPTP              |                                 |                  |                                 |
| a Schedule           | Encryption                 |                                 |                  |                                 |
| a QoS                | Client IP Range :          | 192.248.153.1                   | 254              |                                 |
| Authentication       | DNS Server 1               | 168.95.1.1                      |                  |                                 |
| Content Blocking     | DNS Server 2               | 168.95.192.1                    |                  |                                 |
| Application Blocking | WINE Server 1              | 168 05 1 1                      |                  |                                 |
| Virtual Server       | WWW ODITOR 1               | 100.00.1.1                      |                  |                                 |
| I VPN                | WINS Server 2              | 168.95.192.1                    |                  |                                 |
| - One-Step IPSec     | Allow PPTP client to con   | nect to the Internet.           |                  |                                 |
| IPSec Autokey        |                            |                                 |                  |                                 |
| - PPTP Server        | Auto-Disconnect if idle 0  | minutes ( Range: 0 - 999999, 0: | neans always     | s connected )                   |
| - PPTP Client        | Echo-Request Retry 4 time  | Timeout 30 Second ( Re          | trv: 0 - 9, 0; m | eans disable: Timenut: 1 - 60.) |
| -• Tunnel            |                            |                                 |                  |                                 |
| Policy               |                            |                                 |                  |                                 |

. Create PPTP User Name & Password

| ALL LIVE              | Policy Object > VPN > PPTP Server |                       |         |   |
|-----------------------|-----------------------------------|-----------------------|---------|---|
|                       |                                   |                       |         |   |
| system                |                                   | Add New PPTP Server   |         |   |
| enace<br>olicy Object |                                   | User Name :           | airlive |   |
| ddrose                |                                   | Password :            |         |   |
| ice                   |                                   | Client IP assigned by |         |   |
| ile                   |                                   | IP Range              |         |   |
|                       |                                   | C Friend ID :         |         |   |
| ntication             |                                   |                       |         | 1 |
| Blocking              |                                   | Manual Disconnection  |         |   |
| ation Blocking        |                                   |                       |         |   |
| Server                |                                   |                       |         |   |
|                       |                                   |                       |         |   |
| Step IPSec            |                                   |                       |         |   |
| ec Autokey            |                                   |                       |         |   |
| 9 Server              |                                   |                       |         |   |
| lient                 |                                   |                       |         |   |
| el                    |                                   |                       |         |   |
|                       |                                   |                       |         |   |
| aly Flow IP           |                                   |                       |         |   |
| pr                    |                                   |                       |         |   |

. Create VPN Tunnel: Local Subnet/Mask: 192.168.1.0/255.255.255.0 Remote Client by PPTP\_Server\_airlive

| 3                |                              |                                                                                                    |                                                                                                    |               |
|------------------|------------------------------|----------------------------------------------------------------------------------------------------|----------------------------------------------------------------------------------------------------|---------------|
| Air Live         | Preicy Object > VPN > Tunnel |                                                                                                    |                                                                                                    |               |
| Rystem           |                              | Broth Both Timest                                                                                                    |                                                                                                    |               |
| oletata          |                              | Marine                                                                                                    | MALETT                                                                                                    |               |
| Marcy Object     |                              | Print Local                                                                                                    | O LAN (O DB2)                                                                                                    |               |
| Address          |                              | Franklater Labort ( Maril -                                                                                                    | 192 168 1.0                                                                                                    | 265 265 265 6 |
| SENIOR           |                              |                                                                                                    | NPROVIN                                                                                                    |               |
| Scriegale        |                              | Charles and the second second                                                                                                    |                                                                                                    | 1             |
| 2011             |                              | A REAL PROPERTY AND A REAL PROPERTY AND A REAL |                                                                                                    |               |
| Content Diorinta |                              | C Renate Derr                                                                                                    | In succession of the second second seco | 1             |
| Amiratan Bartina |                              | Actes and a second second                                                                                                    | RPTP_Server_arrive (M                                                                                                    |               |
| Artial Server    |                              | East stirt P                                                                                                    |                                                                                                    | E.            |
| APR 2            |                              | Chow renate hetware tespoortunat                                                                                                    |                                                                                                    |               |
| One-Step IPSec   |                              |                                                                                                    |                                                                                                    |               |
| PIPSec Autokey   |                              |                                                                                                    |                                                                                                    | I Cancel      |
| PPTP Server      |                              |                                                                                                    |                                                                                                    |               |
| PPTP Caent       |                              |                                                                                                    |                                                                                                    |               |
| Tunnet           |                              |                                                                                                    |                                                                                                    |               |
| ske              |                              |                                                                                                    |                                                                                                    |               |
| nomaly Flow IF   |                              |                                                                                                    |                                                                                                    |               |
| Appendix         |                              |                                                                                                    |                                                                                                    |               |

Step3: Create the Outgoing Policy (Tunnel:testPPTP).

| instem        | 2.01                           |            |           | 02712401 076                |                           |
|---------------|--------------------------------|------------|-----------|-----------------------------|---------------------------|
| rdentace      | Convinent I                    |            |           | (Max 32 characters)         |                           |
| Glicy Object  | Source Address                 | Inside_Am  | N M       |                             |                           |
| Cudaona       | Destination Address            | Outside_A  | ay Mi     |                             |                           |
| + Incoming    | Service                        | ANC        |           |                             |                           |
| * WAN TO DMZ  | Ethedue                        | None M     |           |                             |                           |
| + LAN TO DMZ  | Authoritzaher Deer             | None 🕶     |           |                             |                           |
| DMZ To WAN    | Turnet                         | tesPPTP s  |           |                             |                           |
| DMZ TO LAN    | Actual, VIAN Part              |            | 201       |                             |                           |
| comaty Flow # | YestRi Log                     | Dires      |           |                             |                           |
| anita         | Illations                      | C tratie   |           |                             |                           |
|               | Control Working                | C Ename    |           |                             |                           |
|               | NO 7 POP Districtions          | Note M     |           |                             |                           |
|               | QcE                            | None .w.   |           |                             |                           |
|               | U.X. Sandwidt Per Source P     | Downstream | 0         | Klipt Upstman 0             | Vilute ( 0 means unlimbed |
|               | MAX. Coocurrent Sessions Per P | 0          | (Range 1  | - 99999, 0. means unlimited | N.                        |
|               | BAX Concernent Seasons         | ð          | ( Banor ) | - Store anama - Stores      | <u> </u>                  |

**Step4**: Create Incoming Policy(Tunnel:testPPTP).

| iystem -      |                              |            |        | -                               |                           |
|---------------|------------------------------|------------|--------|---------------------------------|---------------------------|
| derface.      | Coniment                     |            | _      | (Max. 32 characters)            |                           |
| hiller Object | Modify Palicy                |            |        |                                 |                           |
| Policy        | Source Address               | Outside_A  | ny y   |                                 |                           |
| P Outgoing    | Destination Address          | Inside_Am  | Y M    |                                 |                           |
| Incoming      | Service                      | ANV.       | *      |                                 |                           |
| WAN TO DMZ    | Scheedule                    | Rone M     |        |                                 |                           |
| LAN TO DMZ    | Tahnel                       | tespptp .  | 2      |                                 |                           |
| DMZ To WAN    | Agten.                       | PERMIT     |        |                                 |                           |
| DMZ TO LAN    | Traffic Log                  | T touts    |        |                                 |                           |
| oman Flow P   | Unintro                      | Theath     |        |                                 |                           |
| irohair       | Qr5                          | None M.    |        |                                 |                           |
|               | MAX, Bandwidth Per Source P  | Deninatres | 0      | Khini Upomeans 0                | Kodu ( 0 means unlinded ) |
|               | MAX, Conturned Seasons Per P | 0          | (Range | 1 - 99999, 0: means unlimited ) |                           |
|               | MAX, Concurrent Seasons      | 0          | Range  | 1 - 99999, 0: means unlented )  |                           |
|               | 114.7                        | Tenatie    |        |                                 |                           |

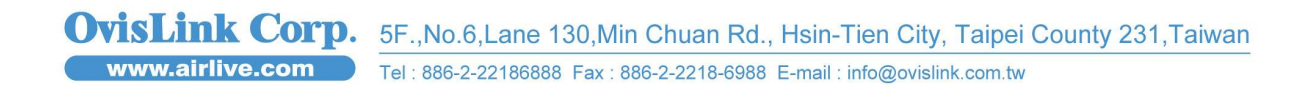

5

#### . The Configuration of Windows Client:

**Step1**: Please click on "Control Panel" - > "Network and Sharing Center", and select "Set up a new connection or network".

| 🕘 = 👯 🕨 Control Panel 🛛             | All Control Panel Items      Network and Sharing C                          | Center                                                | 🗸 🍕 Search Control Panel |  |
|-------------------------------------|-----------------------------------------------------------------------------|-------------------------------------------------------|--------------------------|--|
| Control Panel Home                  | View your basic network informatio                                          | n and set up connections                              |                          |  |
| Change adapter settings             | Mail                                                                        | h 🎱                                                   | See full map             |  |
| Change advanced sharing<br>settings | DALNOC132 softla<br>(This computer)                                         | ayer.local Internet                                   |                          |  |
|                                     | View your active networks                                                   | Co                                                    | nnect or disconnect      |  |
|                                     | softlayer.local<br>Domain network                                           | Access type: Internet<br>Connections: 🏺 Local Area Co | onnection                |  |
|                                     | Change your networking settings                                             |                                                       |                          |  |
|                                     | Set up a new connection or network<br>Set up a wireless, broadband, dial-up | o, ad hoc, or VPN connection; or set up a rou         | ter or access point.     |  |
|                                     | Connect to a network<br>Connect or reconnect to a wireless, v               | vired, dial-up, or VPN network connection.            |                          |  |
|                                     | Choose homegroup and sharing opt<br>Access files and printers located on o  | ions<br>other network computers, or change sharing    | settings.                |  |
|                                     | Troubleshoot problems<br>Diagnose and repair network probler                | ns, or get troubleshooting information.               |                          |  |
|                                     |                                                                             |                                                       |                          |  |
| HomeGroup                           |                                                                             |                                                       |                          |  |
| Internet Options                    |                                                                             |                                                       |                          |  |
| Windows Firewall                    |                                                                             |                                                       |                          |  |

Step2: Select "Connect to a workplace" then click "Next".

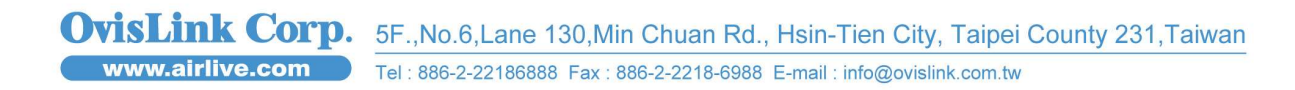

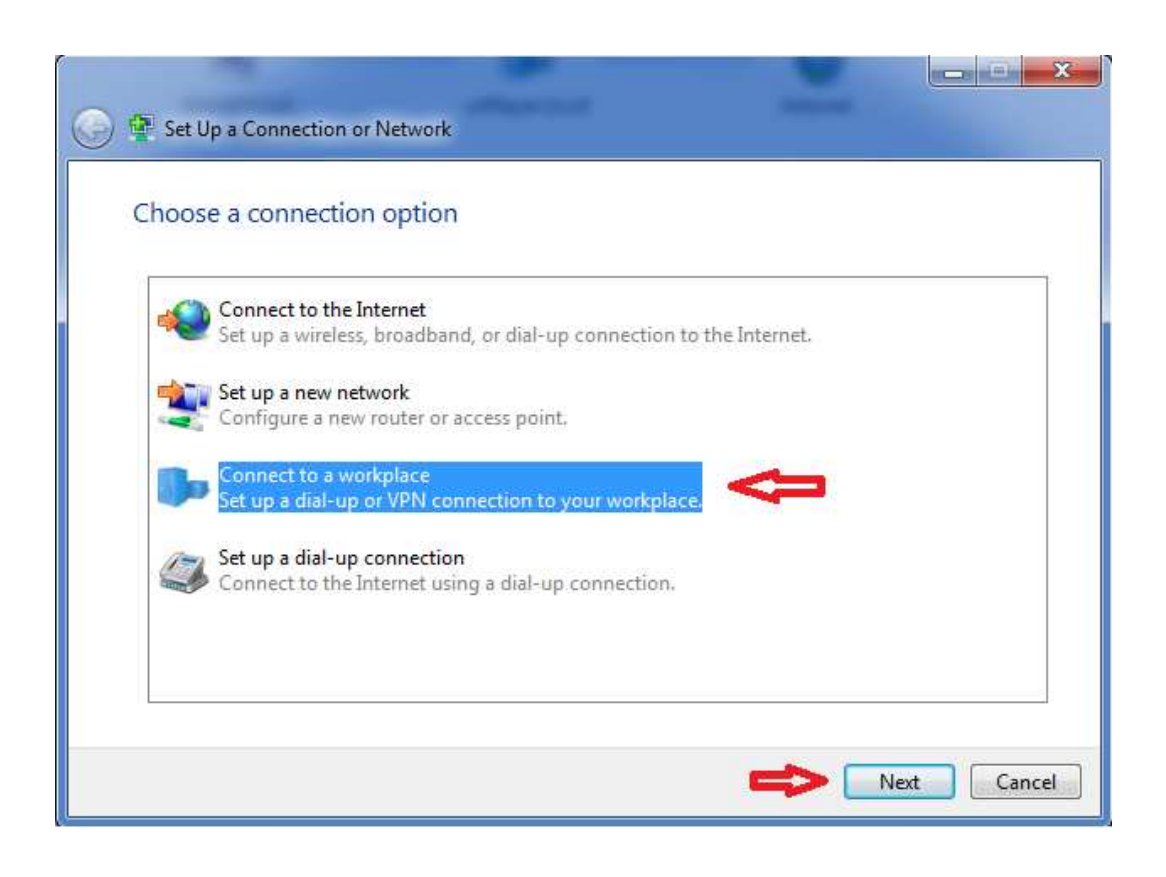

**Step3:** Create a new connection or select an existing connection and then click then "Next".

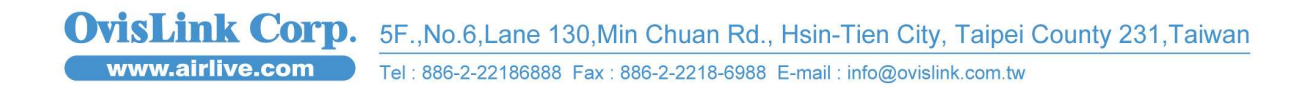

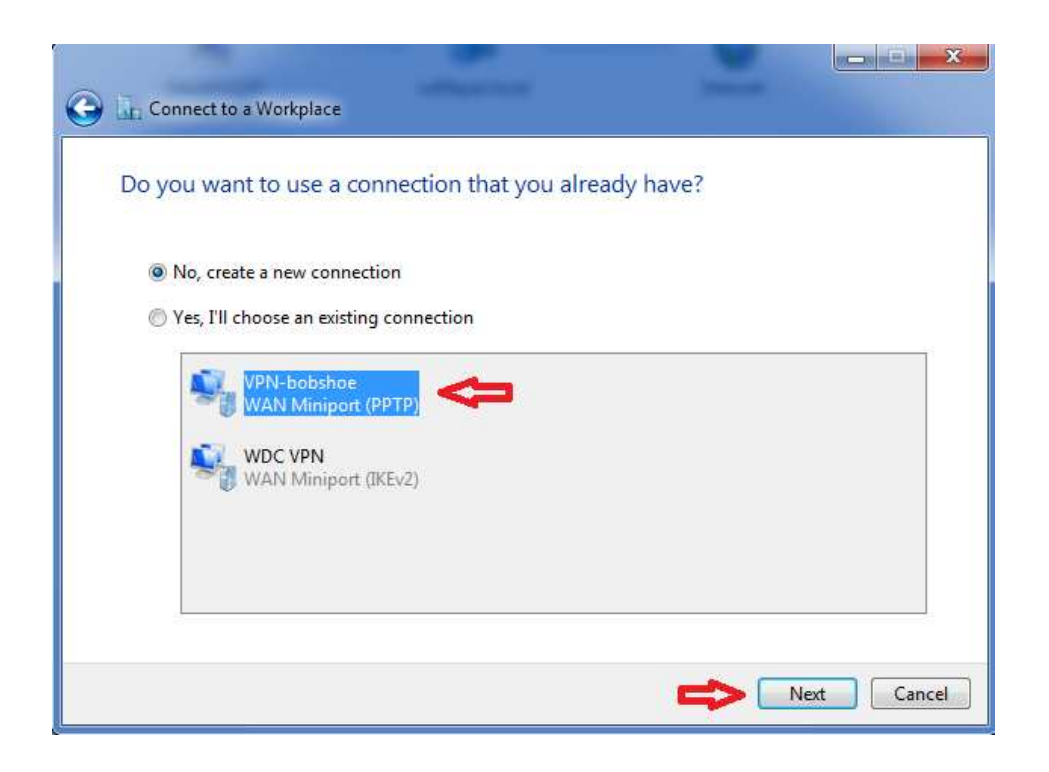

Step4: Select "Use my Internet connection (VPN).

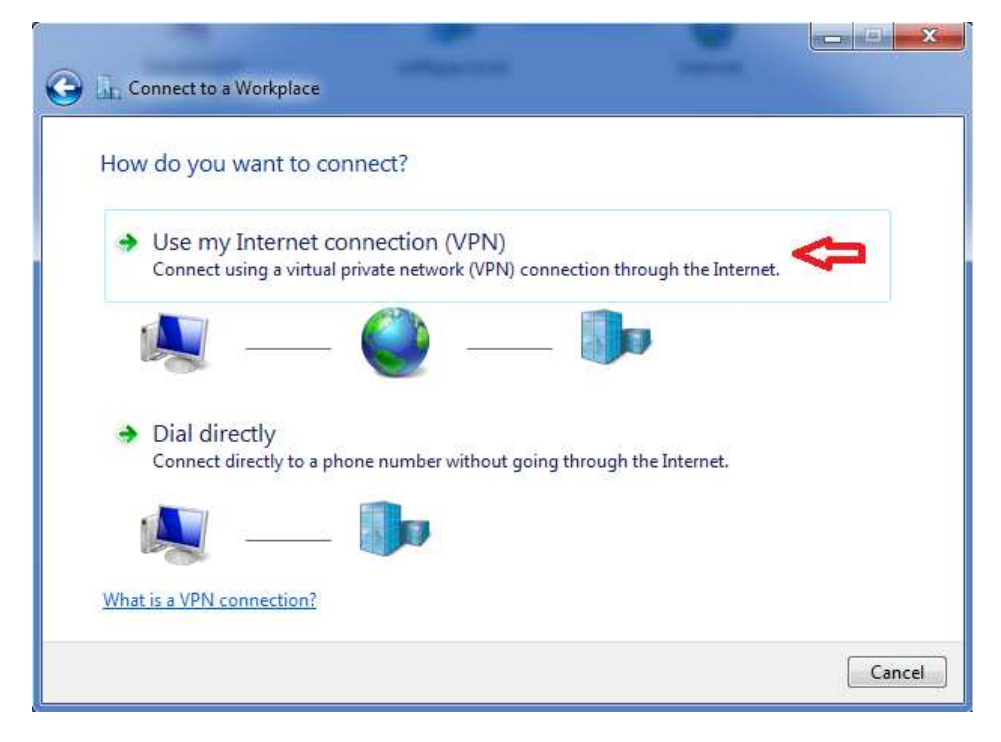

 OvisLink Corp.
 5F.,No.6,Lane 130,Min Chuan Rd., Hsin-Tien City, Taipei County 231,Taiwan

 www.airlive.com
 Tel : 886-2-22186888 Fax : 886-2-2218-6988 E-mail : info@ovislink.com.tw

8

Step5: Fill the IP address and Destination name and then click then "Next".

| 🚱 🗓 Connect to a Workpl                                                                                     | ace                                                                                                    |           |
|----------------------------------------------------------------------------------------------------|----------------------------------------------------------------------------------------------------|-----------|
| Type the Internet a                                                                                         | ddress to connect to                                                                                                    |           |
| Your network administr                                                                                      | ator can give you this address.                                                                                                    |           |
| Internet address:                                                                                           | 60.250.158.66                                                                                                    | 4         |
| Destination name:                                                                                           | AirLive PPTP                                                                                                    |           |
| Use a smart card<br>() I Use a smart card<br>() Allow other peop<br>This option allow<br>() Don't connect n | ole to use <mark>t</mark> his connection<br>vs anyone with access to this computer to use this connection.<br>ow; just set it up so I can connect later |           |
|                                                                                                    |                                                                                                    | xt Cancel |

Step6: Fill the User Name & Password, and then click then "Next".

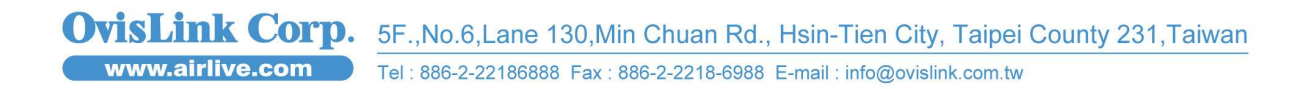

| 🚱 🗽 Connect to a Workpl | ace             |                |
|-------------------------|-----------------|----------------|
| Type your user nar      | ne and password |                |
| User name:              | airlive         | 4              |
| Password:               | ••••••          |                |
|                         | Show characters |                |
| Domain (optional):      |                 |                |
|                         |                 |                |
|                         |                 |                |
|                         |                 |                |
|                         |                 |                |
|                         |                 | Connect Cancel |

#### . Result:

When the PPTP connection establishes success, you will see the computer icon will show "Active" on PPTP Server, Tunnel, and Incoming/Outgoing policy on RS-3000. Also, the Windows Client can be connected with RS-3000 via Private Network (192.248.153.x).

.PPTP Server

| Air Live             |                                   |              |                          |               |          |           | 1 |
|----------------------|-----------------------------------|--------------|--------------------------|---------------|----------|-----------|---|
|                      | Policy Object > VPN > PPTP Server |              |                          |               |          |           |   |
| System               |                                   | PPTP Serv    | er (Enable Encryption:ON |               |          |           |   |
| Einterface           |                                   | Client IP Ra | ange : 192 248 153 1-254 | Andify        |          |           |   |
| B Policy Object      |                                   |              |                          |               |          |           |   |
| Address .            |                                   |              | User Name                | Client IP     | Uptime   | Configure |   |
| D Service            |                                   |              | airlive                  | 192.248.153.1 | 00:06:37 | In Use    |   |
| d OoS                |                                   |              |                          | 1             |          |           |   |
| C Authentication     |                                   |              |                          | New Entry     |          |           |   |
| Gontent Blocking     |                                   |              |                          |               |          |           |   |
| Application Blocking |                                   |              |                          |               |          |           |   |
| Virtual Server       |                                   |              |                          |               |          |           |   |
| S VPN                |                                   |              |                          |               |          |           |   |
| -+ One-Step IPSec    |                                   |              |                          |               |          |           |   |
| - IPSec Autokey      |                                   |              |                          |               |          |           |   |
| -+ PPTP Server       |                                   |              |                          |               |          |           |   |
| - PPTP Client        |                                   |              |                          |               |          |           |   |
| L+ Tunnel            |                                   |              |                          |               |          |           |   |
| # Policy             |                                   |              |                          |               |          |           |   |
| Anomaly Flow iP      |                                   |              |                          |               |          |           |   |
| Monitor              |                                   |              |                          |               |          |           |   |

#### .Tunnel

| Air Live             | Policy Object > VPN > Tunnel |      |         |              |               |          |           |
|----------------------|------------------------------|------|---------|--------------|---------------|----------|-----------|
| ≖System              |                              |      | Nomo    | Local Subpot | Romoto Subpot |          | Configure |
| Interface            |                              | - 70 | teeDDTD | 402.469.4.0  | 400.049.459.4 | DDTD Ser |           |
| Policy Object        |                              |      | IESPETE | 192,100,1.0  | 192.240.155.1 | PPTP_Sel | 11 020    |
| ■ Address            |                              |      |         |              | New Entry     |          |           |
| Service              |                              |      |         |              | NOW LILLY     |          |           |
| Schedule             |                              |      |         |              |               |          |           |
| QoS                  |                              |      |         |              |               |          |           |
| Authentication       |                              |      |         |              |               |          |           |
| Content Blocking     |                              |      |         |              |               |          |           |
| Application Blocking |                              |      |         |              |               |          |           |
| Virtual Server       |                              |      |         |              |               |          |           |
| I VPN                |                              |      |         |              |               |          |           |
| → One-Step IPSec     |                              |      |         |              |               |          |           |
| IPSec Autokey        |                              |      |         |              |               |          |           |
| ■ PPTP Server        |                              |      |         |              |               |          |           |
| PPTP Client          |                              |      |         |              |               |          |           |
| L                    |                              |      |         |              |               |          |           |
| ■Policy              |                              |      |         |              |               |          |           |
| Anomaly Flow IP      |                              |      |         |              |               |          |           |
| ■Monitor             |                              |      |         |              |               |          |           |

#### .Outgoing Policy

| And Alexandra      |                                                     |           |
|--------------------|-----------------------------------------------------|-----------|
| alicy Object       | Note Destration Sentre Adop Other Carton            | Mine      |
| silo;              | Coholing any Baste Anythmany ANY REAL Martiny Remov | Pausa 1 w |
| e Outgoing         | E Real Party of                                     |           |
| Incoming           | WHEN ESTRY 1                                        |           |
| P WAN TO DMZ       |                                                     |           |
| PLAN TO DM2        |                                                     |           |
| EDM2 To WAN        |                                                     |           |
| A MARKED WAS A SAL |                                                     |           |

 OvisLink Corp.
 5F.,No.6,Lane 130,Min Chuan Rd., Hsin-Tien City, Taipei County 231,Taiwan

 www.airlive.com
 Tel: 886-2-22186888 Fax: 886-2-2218-6988 E-mail: info@ovislink.com.tw

#### **Incoming Policy**

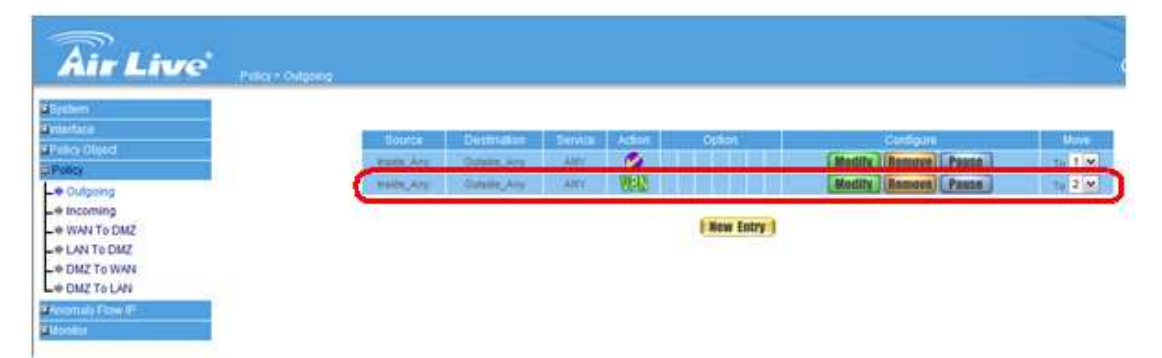

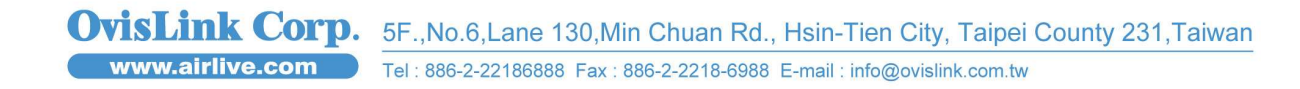